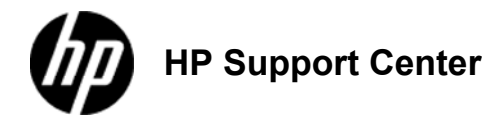

## ΗP

Officejet Enterprise Color MFP X585 and HP Officejet Enterprise Color X555 - Load Tray 1 (multi-purpose tray on left side of the product)

Load Tray 1 (multi-purpose tray on left side of the product)

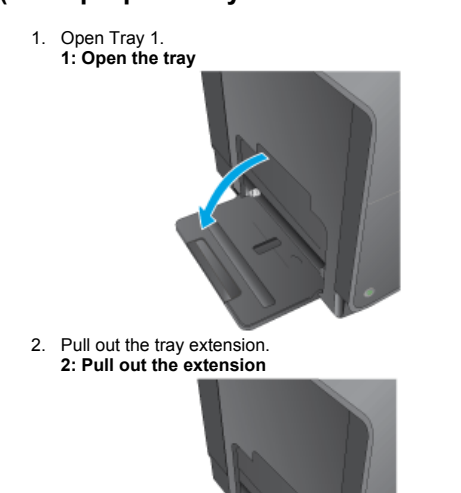

3. Extend the paper guides fully and then load the paper stack into Tray 1. Adjust the paper guides to the size of the paper.

Place the paper into Tray 1 with the side to be printed on face-down and the top of page on the side of the tray closest to the product.

3: Load the tray

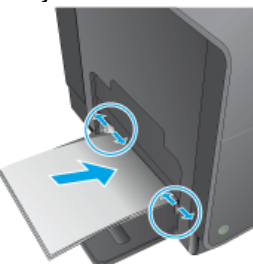